## crimson

## FAQ – How Do I Record an In-Kind Contribution?

\*Please note: You do NOT need to manually enter any Schedule B disbursements for In-Kinds if you're using CrimsonFiler for your FEC reports. CrimsonFiler will automatically create the corresponding disbursements when you import your data from Crimson into your FEC reports.

**In-Kind** contributions are entered into Crimson in the same way as any other type of contribution, but the payment type is marked as "**IK** – **In-Kind**" during the data entry or import process.

\*\*For more information on how to enter batches into Crimson, please refer to the <u>Contributions - Data</u> <u>Entry</u> solution in the HelpDesk. For more information on how to import lists of contributions into Crimson, please refer to the <u>Importing Lists of New Contributions</u> solution in the HelpDesk.

## **Recording an In-Kind contribution in Batches or through Data Entry**

To record an in-kind contribution, in the Data Entry window after entering the donor's information via the **Search** button or **New** button for adding a new record, you will be able to select the payment type in the **Payment Type** drop-down menu.

1. Select In-Kind from the list.

| Payment Type                     |   |
|----------------------------------|---|
| IK - In-Kind                     | ~ |
| AN - Anedot                      |   |
| AX - American Express            |   |
| CA - Cash                        |   |
| CC - Credit Card                 |   |
| CH - Check                       |   |
| CI - Credit Card - Internet      |   |
| DS - Discover                    |   |
| EB - Eventbrite                  |   |
| EF - Electronic Transfer         |   |
| EM - Earmark                     |   |
| IK - In-Kind                     |   |
| JF - Joint Fundraising Committee |   |
| OT - Other                       |   |
| PG - Pledge                      |   |
| PP - PayPal                      |   |
| VM - Visa/Master                 |   |
| WR - WinRed Earmark              |   |

- 2. Then in the **FEC Memo Text** field, record the purpose of the in-kind contribution (e.g. food and beverage).
- 3. Continue with the data entry process as described in the <u>Contributions Data Entry</u> solution on the HelpDesk.

## **Recording an In-Kind Contribution When Importing Lists**

• Mark in-kind contributions in your file with the payment code of **IK** for the field mapped to **Payment Type** and enter the purpose of the gift into the field mapped to **FEC Memo Text**.